## Upute za promjenu lozinke za AAI@EduHr

Na nekoj od internet tražilica (Google, Firefox, Microsoft Edge...) upišete pojam za preteživanje

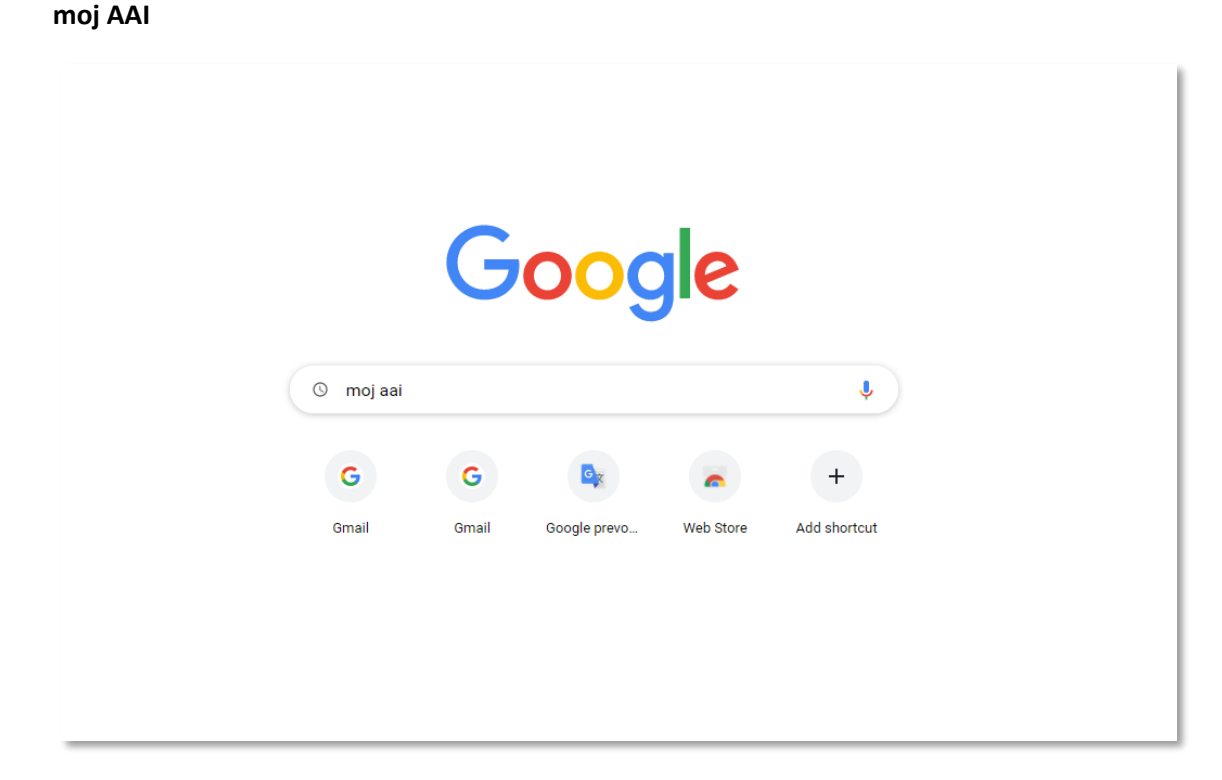

Ponudit će vam link: https://moj.aaiedu.hr - MojAAI@EduHr | Naslovnica

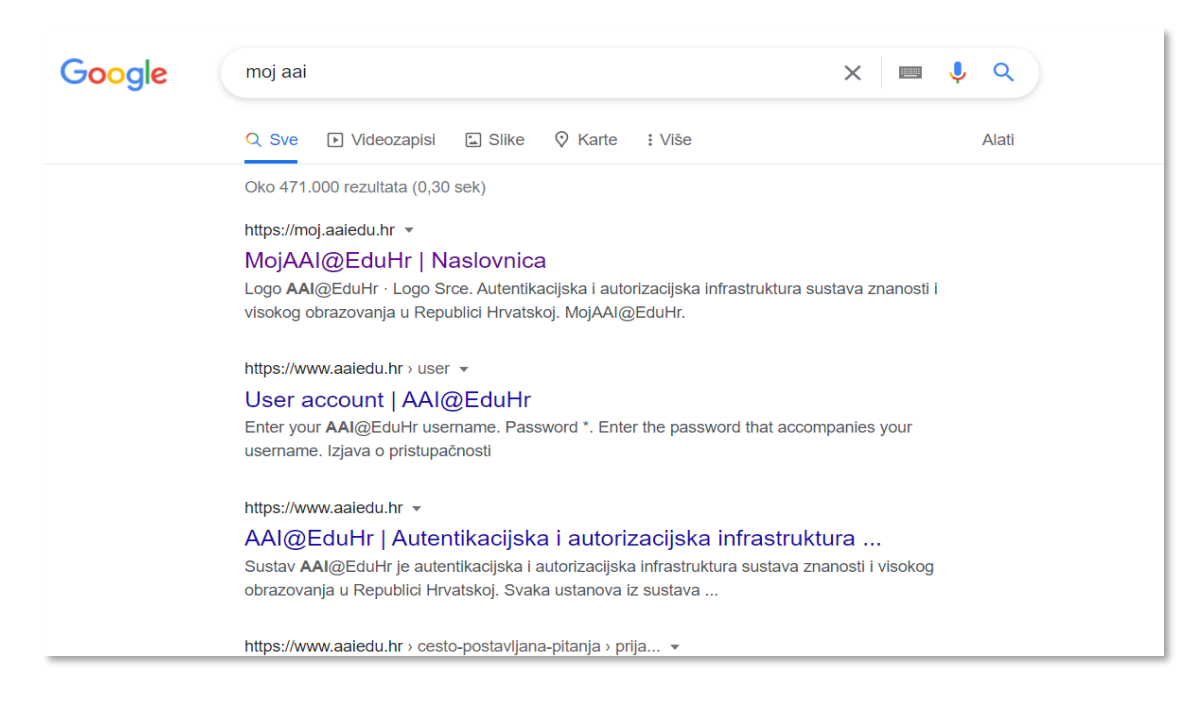

| Autentikacijska i autorizacijska infrastruktura sustava znanost                       | si visokog obrazovanja u Republici Hrvatskoj |                                                  |                           | Sveučiški u Zagrebu<br>Sveučiški načunski centar |  |
|---------------------------------------------------------------------------------------|----------------------------------------------|--------------------------------------------------|---------------------------|--------------------------------------------------|--|
| MojAAI@EduHr Moji podaci 👻 Korisne povezni                                            | ice 🔻                                        |                                                  |                           | <b>◆</b> J Prijava                               |  |
|                                                                                       | Moj e-identitet                              | Kako me vidi pojedina usluga                     | Moje prijave              |                                                  |  |
|                                                                                       | Promjena zaporke                             | Pomoć                                            | eduroam Installer         |                                                  |  |
|                                                                                       | Što je elektronički identitet AAI@EduHr?     | Kako dobiti elektronički identitet<br>AAI@EduHr? | Često postavljana pitanja |                                                  |  |
|                                                                                       |                                              |                                                  |                           |                                                  |  |
| tzjava o pristupačnosti<br>🛞 srce - Sveučiliški računski centar Sveučiliška u Zagrebu |                                              |                                                  |                           |                                                  |  |

Klikom na spomenuti link otvorit će se stranica za ažuriranje AAI-ja

Sad kliknite na crveno polje – Promjena zaporke i otvorit će vam se stranica na kojoj mijenjate zaporku

| Autentikac                                          | ijska i autorizacijska infrastruktura znanosti i visokog<br>obrazovanja u Republici Hrvatskoj                                                                                                    |  |
|-----------------------------------------------------|----------------------------------------------------------------------------------------------------|--|
| KORISNIČ                                            | ČKA OZNAKA                                                                                                    |  |
| Upišite                                             | korisničku oznaku svog AAI@EduHr e-identite                                                                                                    |  |
| ZAPORKA                                             | 4                                                                                                    |  |
| Upišite                                             | zaporku                                                                                                    |  |
| NOVA ZA                                             | PORKA                                                                                                    |  |
| Upišite                                             | novu zaporku                                                                                                    |  |
| PONOVIT                                             | EZAPORKU                                                                                                    |  |
| Ponovit                                             | te novu zaporku                                                                                                    |  |
| *Nova zap<br>sadržavat<br>upisane u                 | oorka mora imati minimalno 8 znakova i<br>ti bar 2 znamenke i bar 2 slova. Zaporke<br>ı polja "Nova zaporka" moraju biti jednake.                                                                  |  |
| VAŽNO: z<br>domene sl<br>sučelje. Ak<br>promijenite | bog posebnosti sustava skole.hr korisnici iz<br>kole.hr zaporku ne mogu promijeniti kroz ovo<br>ko je vaš e-idenitieti z domene skole.hr zaporku<br>e na adresi <u>https://lozinka.skole.hr/</u> . |  |
|                                                     | PROMIJENI                                                                                                    |  |
|                                                     | Pomoć                                                                                                    |  |

Podaci koje upisujete:

KORISNIČKA OZNAKA – AAI koji ste dobili a čiji format je korisnik.geol@pmf.hr

ZAPORKA – zaporka koju ste dobili uz AAI

**NOVA ZAPORKA** – vasa kombinacija od 8 znakova koja mora sadržavati minimalno ili 2 broja ili 2 slova (npr. aabbcc12, aa12bbcc,... 123ab456...)

PONOVITE ZAPORKU – ponovno upišete zaporku iz polja NOVA ZAPORKA

Kad ste upisali novu zaporku u oba polja, kliknite na sivo polje PROMJENI.

Ukoliko ste nešto krivo upisali sustav će vas upozoriti

|                                                              | Autentikacijska i autorizacijska infrastruktura znanosti i visokog<br>obrazovanja u Republici Hrvatskoj |                                   |
|--------------------------------------------------------------|----------------------------------------------------------------------------------------------------|-----------------------------------|
|                                                              | KORISNIČKA OZNAKA                                                                                       |                                   |
|                                                              | xxxx.geol@pmf.he                                                                                        |                                   |
| Please match the requested<br>Korisnička oznaka u sustavu AJ | format.<br>Al@EduHr ima oblik e-mail adrese (uid@domena.hr), mora sadržavati znak                       | © i dugačka je minimalno 4 znaka. |
|                                                              |                                                                                                    |                                   |

|                | Autentikacijska i autorizacijska infrastruktura znanosti i visokog<br>obrazovanja u Republici Hrvatskoj    |             |
|----------------|----------------------------------------------------------------------------------------------------|-------------|
|                | KORISNIČKA OZNAKA                                                                                          |             |
|                | xxxx.geol@pmf.hr                                                                                           |             |
|                | ZAPORKA                                                                                                    |             |
|                |                                                                                                    |             |
|                | NOVA ZAPORKA                                                                                               |             |
|                |                                                                                                    |             |
| ! Plea<br>Nova | se match the requested format.<br>a zaporka mora imati minimalno 8 znakova i sadržavati bar 2 znamenke i b | ar 2 slova. |
|                |                                                                                                    |             |

Ako je nešto krivo I niste uspjeli promijeniti zaporku, dobit ćete sljedeću poruku

| Autentikacijska i autorizacijska infrastruktura znanosti i visokog                                           |  |
|----------------------------------------------------------------------------------------------------|--|
| obrazovanja u Republici Hrvatskoj<br>Neispravna korisnička oznaka ili zaporka. Zaporka nije<br>promijenjena. |  |
|                                                                                                    |  |
| ZAPORKA                                                                                                    |  |
| Upišite zaporku                                                                                              |  |
| NOVA ZAPORKA                                                                                                 |  |
| Upišite novu zaporku                                                                                         |  |

Kad sve upišete ispravno, dobit ćete poruku

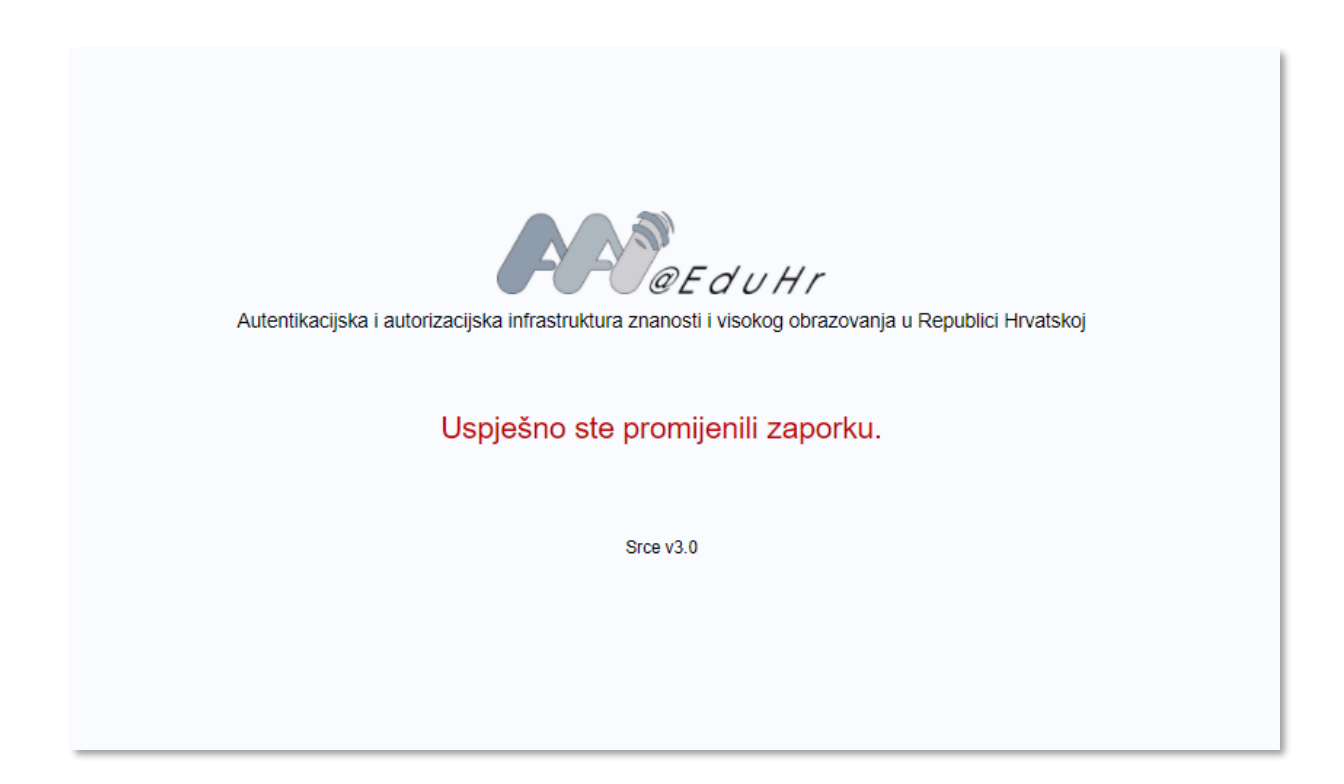